## Naviance Student Initial Login Info: Fontana USD

These instructions are for students who are logging into Naviance Student for the first time or if students have forgotten their password for Naviance.

### Part 1: Get a Temporary Password

Go to School's Naviance Student Login Page

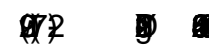

# Return to School's Naviance Student Login Page•Refer to table above for specific URL.

Click Student tile

Enter User Name, Temporary Password & Click Continue

• Enter your Student ID # in the first field even though i

#### Return to School's Naviance Student Login Page

• Refer to table above for specific URL.

#### Click Student tile

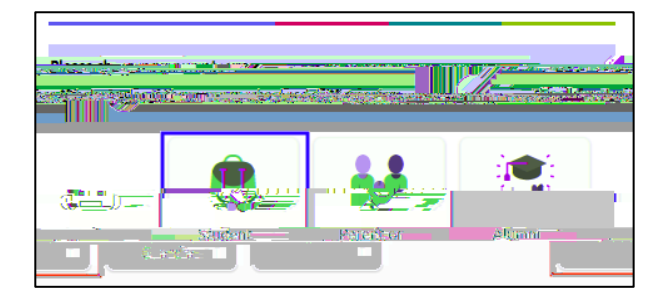

#### Enter User Name, Password & Click Continue

- Enter your Student ID # in the first field even though it says "Email or username" or "Email."
- Enter the personal password you created.
- Click Continue

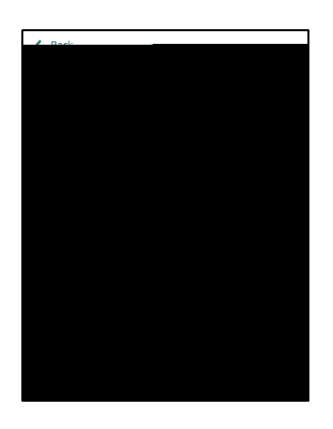